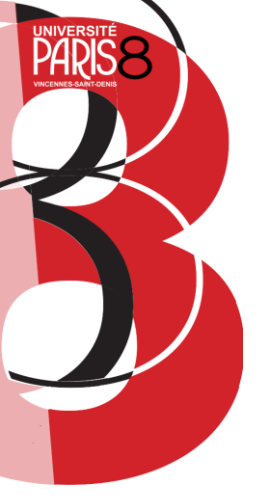

## **PROCEDURE Online Learning Agreement**

1. Accéder à la plateforme en suivant le lien : Log in | OLA (learningagreement.eu). Cliquer sur login et accéder à la plateforme.

| OLA ABOUT FAQ ELDER OLA FOR TRAINEES                                                                                                    | LOGIN                                                                                                    |
|----------------------------------------------------------------------------------------------------|----------------------------------------------------------------------------------------------------|
| My account                                                                                                    |                                                                                                    |
| Log in<br>Your OLA just a click away!                                                                                                    | MyAcademicID                                                                                                    |
| The login options available to access the Online Learning Agreement<br>platform are the following:<br>• eduGAIN (your academic credentials)<br>• elDAS (national ID)<br>• Google login                                                                                                | Cogin with C. Examples: Utwardy of Rulayse, nameBack flag United of of of C. Examples: Utwardy of Rulayse, nameBack of C. Examples: Utwards of Rulayse C. Examples: Utwards of Rulayse C. Exam |
| All three options will be accessible when clicking "login" which will lead you<br>to the MyAcademicID platform that supports all three of the pathways and<br>after the authentication procedure will bring you back to the Online<br>Learning Agreement platform to access your OLA! | Conferenced by the Connecting Europe Facility of the European Union<br>Developed to believe developed by the party on Orestean The party and the same test that<br>that may be near the European contract traves.                                                                                                    |

Chercher Université-Paris 8-Vincennes Saint Denis

2. Cliquer sur université Paris 8.

| MyAcademicID                                        |        |
|-----------------------------------------------------|--------|
| Chosen Identity Provider                            |        |
| P8 Université Paris 8 - Vincennes<br>univ-paris8.tr | >      |
| DHU Google                                          | >      |
| Add another institution                             | / Edit |

3. Accéder avec vos identifiants Paris 8

| PHRISE                                             | >>>                                                                                                |
|----------------------------------------------------|----------------------------------------------------------------------------------------------------|
|                                                    | <u>@8</u>                                                                                          |
| and the second second                              |                                                                                                    |
| Entres voor                                        | e identifiant et volle mot de passe.                                                               |
| (dentifiant:                                       |                                                                                                    |
| Hat de passa                                       |                                                                                                    |
| C piece                                            | er mei avart d'aithder à d'autres verviens.                                                        |
| SE COM                                             | NE CTCR ETTACER                                                                                    |
| Pour des raisons de séc<br>navigateur lorsque vous | unité, veuillez vous déconnecter et fermer votre<br>avez fini d'accéder aux services authentifiés. |
|                                                    |                                                                                                    |

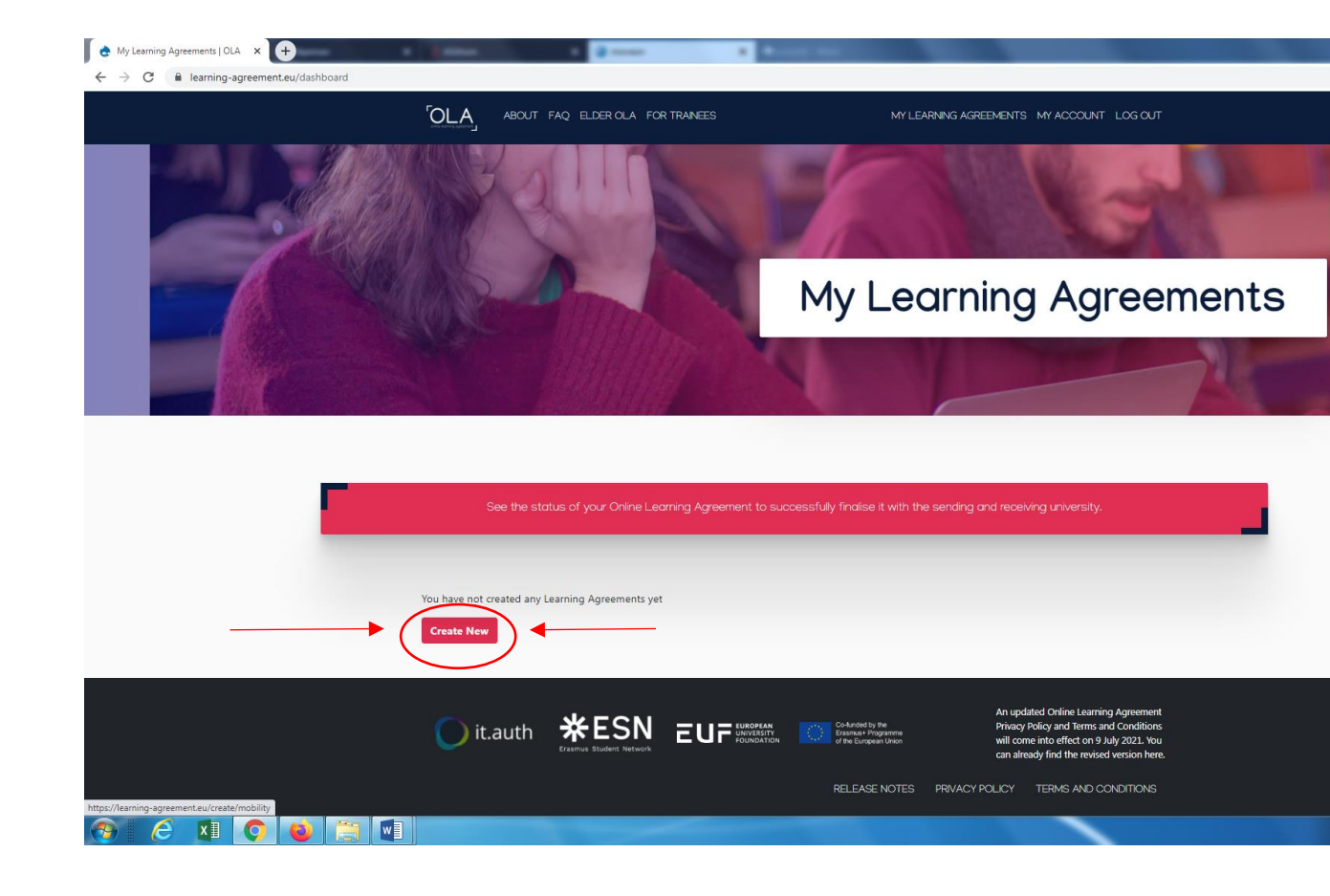

## 4. Cliquer sur "create now"

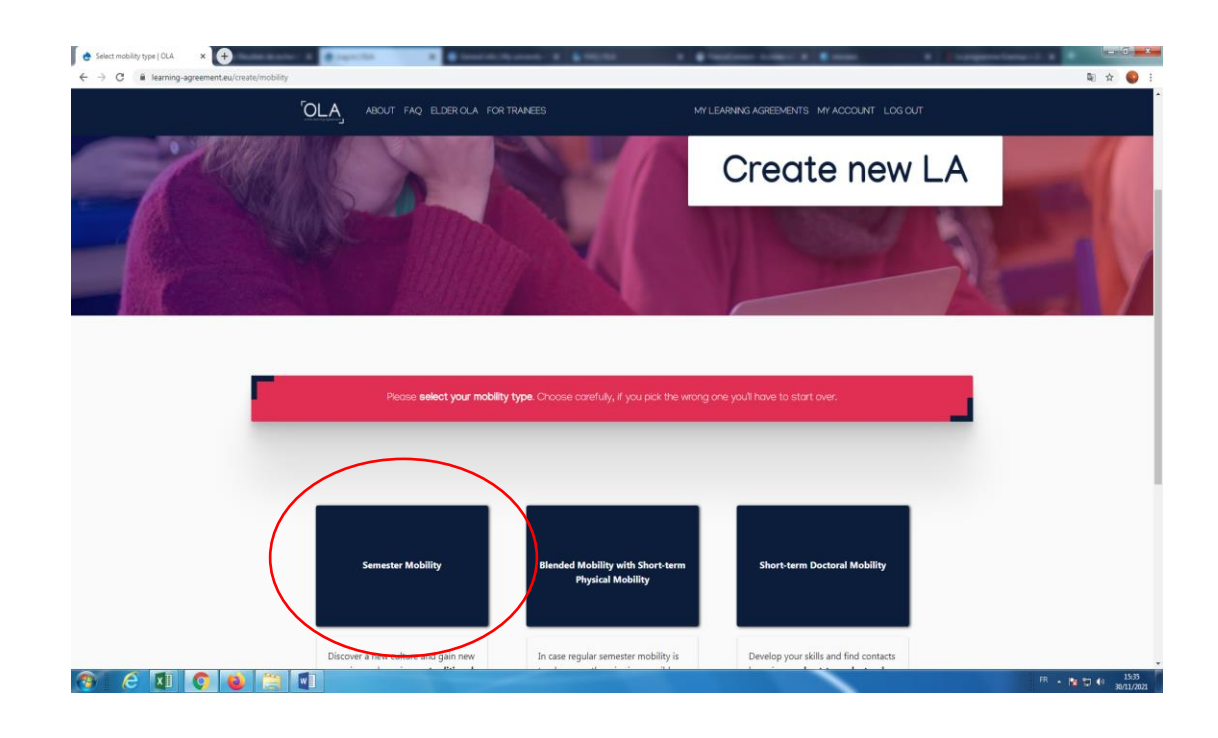

5. Cliquer sur semester mobility

6. Saisissez vos informations personnelles

| € Learning Agreement step 0  OLA ×                   ←                  ←                  ←                  ←                  ←                 ←                 ←                     ← | e a deserta                                                                                                    |                                                                                                    |                                              | 1 \$ 10,00                           |                    |                           | and out to days 1                                                                                                    | 4                                                                                           | <ul> <li>Toppering -1.4</li> </ul> |
|----------------------------------------------------------------------------------------------------|----------------------------------------------------------------------------------------------------|----------------------------------------------------------------------------------------------------|----------------------------------------------|--------------------------------------|--------------------|---------------------------|----------------------------------------------------------------------------------------------------|---------------------------------------------------------------------------------------------|------------------------------------|
|                                                                                                    |                                                                                                    | ABOUT FAQ ELD                                                                                                    | DER OLA                                      | A FOR TRAINEES                       |                    | MY L                      | LEARNING AGREEMENTS                                                                                                   | MY ACCOUNT LOG OU                                                                           |                                    |
|                                                                                                    | Student Information                                                                                                    | Sending Instituti<br>Information                                                                                                    | ion                                          | Receiving Institution<br>Information | Proposed<br>Progra | Mobility<br>mme           | Virtual Components                                                                                                    | Commitment                                                                                  |                                    |
|                                                                                                    | Academic year *                                                                                                    |                                                                                                    |                                              |                                      |                    |                           |                                                                                                    |                                                                                             |                                    |
|                                                                                                    | 2021/2022                                                                                                    |                                                                                                    |                                              |                                      |                    |                           |                                                                                                    |                                                                                             |                                    |
|                                                                                                    | Student                                                                                                    |                                                                                                    |                                              |                                      |                    |                           |                                                                                                    |                                                                                             |                                    |
|                                                                                                    | First name(s) *                                                                                                    |                                                                                                    |                                              |                                      | Last name(         | s) *                      |                                                                                                    |                                                                                             |                                    |
|                                                                                                    | Email *                                                                                                    |                                                                                                    |                                              |                                      |                    |                           |                                                                                                    |                                                                                             |                                    |
|                                                                                                    | Date of birth *                                                                                                    | Gen                                                                                                    | nder *                                       |                                      |                    | Nationalit                | ty *                                                                                                    |                                                                                             |                                    |
|                                                                                                    | jj/mm/aaaa                                                                                                    | Fe                                                                                                    | emale                                        |                                      | \$                 | Italy (31<br>Country to v | L3)<br>which the person belongs admir                                                                                 | o<br>istratively and that issues the ID                                                     |                                    |
|                                                                                                    | Field of Education *                                                                                                    |                                                                                                    |                                              | Field of Education Comme             | nt                 | card and/or               | Study cycle *                                                                                                    |                                                                                             |                                    |
|                                                                                                    |                                                                                                    |                                                                                                    | 0                                            |                                      |                    |                           | Bachelor or equivale                                                                                                  | ent first cycle (EQF levε ≎                                                                 |                                    |
|                                                                                                    | Field of education: The ISCE<br>at http://ec.europa.eu/education-i-<br>classification-of-education-i-<br>the ISCED 2013 detailed field<br>is closest to the subject of th<br>student by the Sending Insti | D-F 2013 search tool avail<br>ation/international-standa<br>sced_en should be used to<br>d of education and trainin<br>he degree to be awarded t<br>itution. | lable<br>Ird-<br>o find<br>1g that<br>to the |                                      |                    |                           | Study cycle: Short cycle (EQ<br>equivalent first cycle (EQF I<br>second cycle (EQF level 7) /<br>cycle (EQF level 8). | (Flevel 5) / Bachelor or<br>evel 6) / Master or equivalent<br>Doctorate or equivalent third |                                    |
| 🚳 ĉ 💶 🔉 🗉                                                                                                    |                                                                                                    |                                                                                                    |                                              |                                      |                    |                           |                                                                                                    |                                                                                             | FR 🔺                               |

#### 7. SENDING Institution : séléctionner votre Université d'origine

**IMPORTANT**: Sending responsible person : indiquer le nom et l'adresse mail de l'enseignant.e responsable des relations internationales de votre département à l'Université Paris 8, en charge de la validation du learning agreement.

Au lien suivant vous pouvez trouver la liste des enseignant.e.s : <u>https://www.univ-paris8.fr/Reseau-des-correspondants-mobilite</u>

#### Sending administrative contact person. Insérer les informations suivantes :

Filomena Fazio Manager for outgoing erasmus+ students <u>outgoing@univ-paris8.fr</u> 0033149406536

| e Learning Agreement step 1   OLA ×                                  | A REAL PROPERTY OF A                                             | Paralizati Antonio I anno I Angererian                                                                                                    |                                |
|----------------------------------------------------------------------|------------------------------------------------------------------|----------------------------------------------------------------------------------------------------|--------------------------------|
| ← → C 🔒 learning-agreement.eu/la/1/8fa473de-0758-4413-8ed2-12f7eb636 | 960                                                              |                                                                                                    | © ☆ 😜 E                        |
| [OLA]                                                                | ABOUT FAQ ELDER OLA FOR TRANEES                                  | MY LEARNING AGREEMENTS MY ACCOUNT LOG OUT                                                                                                    |                                |
| Sending Insti                                                        | tution                                                           |                                                                                                    |                                |
| Country * France x                                                   |                                                                  |                                                                                                    |                                |
| Name *<br>Université Pari                                            | s 8 Vincennes-Saint Denis                                        |                                                                                                    |                                |
|                                                                      |                                                                  |                                                                                                    |                                |
| Sending Resp                                                         | oonsible Person                                                  | Sending Administrative Contact Person                                                                                                    |                                |
| First name(s) *                                                      |                                                                  | First name(s)                                                                                                    |                                |
| Last name(s) *                                                       |                                                                  | Last name(s)                                                                                                    |                                |
| Position *                                                           |                                                                  | Position                                                                                                    |                                |
| Email *                                                              |                                                                  | Email                                                                                                    |                                |
| Phone number                                                         |                                                                  | Phone number                                                                                                    |                                |
| +<br>Reconcible percen                                               | at the Service Institution: an academic who has the authority to | + Administrative rontart narcon: velvo novoides a link for administrative                                                                                                    |                                |
| 📀 é 🛛 💽 🐸 🔚 🔳                                                        | a us, persent examples an application, with 182 and durinity to  | COMPACT AND A COMPACT AND A THE POINT AND A COMPACT AND A COMPACT AND A | FR 🔺 隆 💭 🕕 15:48<br>30/11/2021 |

# 8. **Receiving institution :** entrez le pays et le nom de votre Université d'accueil.

Indiquer le nom et l'adresse mail du coordinateur dans votre Université d'accueil (Receiving responsible person). Si vous ne connaissez pas le nom et les coordonnées merci de contacter les collègues de l'Université d'accueil qui pourront vous fournir ces informations.

ATTENTION : Si pendant cette étape le message suivant s'affiche merci de nous contacter :

<u>The Higher Education Institution you selected is not ready to exchange the Online Learning</u> <u>Agreement via The Erasmus Without Paper Network as of yet. Please refer to your mobility</u> <u>coordinator for advice on the next steps.</u>

| eceiving                   |               |
|----------------------------|---------------|
| Receiving Institution      |               |
| Country *                  |               |
| Country of the institution |               |
| Name *                     |               |
| Name of the institution    |               |
| First name(s) *            | First name(s) |
| Last name(s) *             | Last name(s)  |
| Position *                 | Position      |
|                            | Email         |
| Email *                    |               |
| Email * Phone number       | Phone number  |

9. Compléter le tableau « table A » en cliquant sur « Add component to table A » pour chaque cours que vous souhaitez suivre dans l'Université d'accueil. Il faudra également ajouter les crédits et le code de chaque cours. Vous trouverez toutes les informations sur le site de l'Université d'accueil en consultant l'offre de formation par rapport au domaine disciplinaire dans lequel vous avez été sélectionné.e.s

Compléter le tableau « table B » en cliquant sur « Add component to table B ». Il s'agit des équivalences à l'Université Paris 8.

| Planned start of the mobility *                                                                                                    |                                                                                                    | Planned and of the mobility *                                                                                                    |                                                                                                    |
|----------------------------------------------------------------------------------------------------|----------------------------------------------------------------------------------------------------|----------------------------------------------------------------------------------------------------|----------------------------------------------------------------------------------------------------|
| 17/01/2022                                                                                                    | 0                                                                                                    | 16/06/2022                                                                                                    | •                                                                                                    |
| Table A - Study programme at the Receiving i                                                                                                    | natitution *                                                                                                    |                                                                                                    |                                                                                                    |
| No Component added yet                                                                                                    |                                                                                                    |                                                                                                    |                                                                                                    |
| Add Component to Table A                                                                                                    |                                                                                                    |                                                                                                    |                                                                                                    |
|                                                                                                    |                                                                                                    |                                                                                                    |                                                                                                    |
| Web link to the course catalogue at the Receiving                                                                                                    | g Institution describing the                                                                                                    | e learning outcomes: [web link to the relevant info]                                                                                                    |                                                                                                    |
|                                                                                                    |                                                                                                    |                                                                                                    |                                                                                                    |
| <ul> <li>Course catalogue detailed, user fixedly and up-to-du<br/>throughout their studies to evalue them to make the r</li> </ul>                                                                                                    | ne information on the implication<br>right choices and use their firms                                                                                                    | is norming environment that provid or provident to publish before<br>most afficiantly. The information concerns, for example, the gualifica-                                                                                                    | form offered, the learning,                                                                                                    |
| <ul> <li>Course catalogue administic user filterarity and up-tool<br/>throughout their statistics to availabilities to make the<br/>backing and assessment processions, the level of pro-<br/>people to contact with information ploud how when<br/>This must be an external URs such as http://www.plou<br/>The main language of instruction at the Receiving</li> </ul>                                                                                           | no information on the report of<br>optimization and use their firms<br>parameter, the individual indication<br>and where to contract them. This<br>are<br>a fractitution *                                                                                                    | a women environment met provide or available to independ before<br>must afficiently. The information concerns, for example, the baseling<br>our components and the fearing misures. The Course Catalogue<br>or loss<br>The level of language competence *                                                                                                    | do a laning, produktion<br>firm offend, cal laning,<br>doubl rolubi the name of                                                                                                    |
| <ul> <li>Course classingue detailed, user filterally and up-tool<br/>throughout from studies meaning filters that make the<br/>toaching and assessment procedures, the level of pro-<br/>people to contract, with information stock how, when</li> <li>This must be an external UB, such as related to<br/>the main language of instruction at the Receiving</li> <li>Select a value -</li> </ul>                                                                   | to interruption on the institution<br>right choices and use their time<br>parameters the institution of time<br>and where to cantact them. The<br>en.<br>g (netitration *                                                                                                    | a serving evidence of the provide or swatter to prove before<br>and afficiently the information concerns, for sealangle the sealand<br>our components and the leaning matures. The Course Catalogue<br>or Ess<br>The level of language competence *<br>- Salect a value -                                                                                                    | of instancy providency,<br>drough volume the names of                                                                                                    |
| <ul> <li>Course datagoes detailed user filterally and up tool<br/>throughout their statistics to weakle filter to make the<br/>backing and backsteer procedure, the level of pro-<br/>people to contact with information ploub how when</li> <li>This must be an external UIIs such as high Neurophic<br/>The main language of instruction at the Receiving</li> <li>Select a value -</li> </ul>                                                                    | to interruption on the institution<br>right theorem with all their times<br>and where to contract them. The<br>encoded them to contract them. The<br>encoded them to contract them. The<br>encoded them to contract them. The<br>encoded the to contract them. The<br>encoded the to contract them. The<br>encoded the to contract the to contract the<br>encoded to contract the to contract the to contract the<br>encoded to contract the to contract the to contract the<br>encoded to contract the to contract the to contract the<br>encoded to contract the to contract the to contract the<br>encoded to contract the to contract the to contract the<br>encoded to contract the to contract the to contract the to contract the<br>encoded to contract the to contract the to contract the to contract the<br>encoded to contract the to contract the to contract the to contract the<br>encoded to contract the to contract the to contract the to contract the<br>encoded to contract the to contract the to contract the to contract the<br>encoded to contract the to contract the to contract the to contract the to contract the to contract the<br>encoded to contract the to contract the to contract the to contract the to contract the to contract the<br>encoded to contract the to contract the tocot the to contract the to contract the tocot the toc | a survey eventseries that provide or presente to independent to the energy of the second or present of the second or present of the second or present of the second or the second or the                | an unany provinent,<br>droubl eclude the names of<br>any unan Lawrin (LETR) is<br>surgraph Lawrin (LETR) is<br>surgraph Lawrin (LETR) is                                                                                                    |
| Course datagoe afternet, set filterally and up-tool<br>throughout from station remains free the male then<br>toadring and assessment procedures, the level of pro-<br>people to control, with information about how when<br>This must be an external UII, such as notice/liveraption<br>The main language of instruction at the Receiving<br>Select a value -                                                                                                    | to vitamination in the institution<br>offs chaose makes the institution<br>parameter, the institution and where to carried them. Sho<br>im.                                                                                                    | In serving evidence of the boold or publicle to be determine the boold<br>must afficiarily. The information concerns, to assume the Course Catalogue<br>or Ess<br>The level of language competence *<br>- Select a value =<br>Level of language competence *<br>Level of language competence with a foregoing to the foregoing to the course of the foregoing to the course of the course of the foregoing to the course of the foregoing to the course of the foregoing to the course of the course of the course of the course of the foregoing to the course of the course of the cours | de many (recolumning,<br>decuid volude the names of<br>any of the second second secon |
| Course classifier advantument water florerly and up-tool<br>throughout from studies moving finest the male flore<br>touching and assessment procedures, the level of pro-<br>people to contract, with information about how, when<br>The must be an external UB, such as related to<br>the main language of instruction at the Receiving<br>Select a value -  Table B - Recognition at the Sending institution<br>to conserve advantument                           | to internation as the instantion<br>of the house with an their times<br>paramet, the individual indicate<br>and where to carried them. Sho<br>im<br>g Institution *                                                                                                    | a service environment may be an available to available to available to available to available to available to available to available to available to available available availab                | de many province,<br>financiales, de la nances,<br>de uid volucte the nances of<br>anguage Levele (20176) a<br>unspean fanguage levele.                                                                                                    |
| Course catalogue advands, care filteredly and up-tool<br>throughout their statistics to weakle filter to make the<br>thad ing, and assessment procedures, the teel of pro-<br>people to contact with information ploud how when<br>The main language of instruction at the Receiving<br>Select a value -  Table B - Recognition at the Sending institution<br>No Component addred yet  Mod Component in Table B                                                     | to vitamispoi an bia neglitary<br>ogli chologi and use free time<br>passing: the vitakital education<br>and where to circled them. Pro-<br>m.<br>g (nethaltion *                                                                                                    | a working eventorest that books or publication to solve the books to be added to be added                 | et many proposed<br>from offend, deal harmong,<br>doubl rolute the names of<br>any ange lands (CITR) is<br>lamps of harge age involve                                                                                                    |
| Course catalogue advance, care thereby and up-to-di-<br>throughout their statistic models there to make their<br>toading, and assessment procedures, the level of pro-<br>people to context, with information about how, when,<br>The main language of instruction at the Receiving<br>Select a value -      Table B - Recognition at the Sending institution<br>No Component added yet<br>Add Component to Table B                                                 | to interruption on the institution<br>offs choices and use their times<br>parsies, the individual indicato<br>and where to carried them. The<br>im-                                                                                                    | a working eventorest that toole to sweater to subject to be<br>event afficiently the information covering to subject to the<br>over components and the leaning instantos. The Course Catalogue<br>or loss<br>The level of language competence *<br>- Select a value =<br>Level of language competence a description of the Scrupesh-Li<br>available at https://workpass.occofipia.orga.m/ke/htms/ma/<br>arb                                                                                                    | et manny proviner<br>firm offend, de lanning,<br>deuxid volude the names of<br>anguage lands (SIPR) s<br>surgean language female                                                                                                    |
| Course catalogue advance, caer thereby and up tool<br>throughout their statistic meals their the male their<br>touching and assessment procedures, the liser of pro-<br>people to contract, with information about how, when<br>The mail language of instruction at the Receiving<br>Select a value -<br>Table B - Recognition at the Sending institution<br>No Component added yet<br>Add Component to Table B<br>Provisions applying if the cludent does not comp | er vitamister in the relation<br>of the house with all the times<br>parsen. The relational education<br>and where to carract them. Sho<br>m.<br>g Institution *<br>g                                                                                                    | a women eventuation of the boots or publication to subset to the operation of the subset of the subset of the subs                | de many (motore),<br>de union de la contra,<br>de uni e contra de la contra d<br>anyonge (antée (CEPT) e<br>un gean fanguage ferrite                                                                                                    |

#### 10.Cliquer sur NEXT

| udent Information | Sending Institution<br>Information | Receiving Institution<br>Information | Proposed Mobility<br>Programme | Virtual Components | Commitment |
|-------------------|------------------------------------|--------------------------------------|--------------------------------|--------------------|------------|
| demic year *      |                                    |                                      |                                |                    |            |
| 1/2022            |                                    |                                      |                                |                    |            |
| c                 |                                    |                                      |                                |                    |            |

### 11. Sur cette page vous pouvez signer votre Learning Agreement

Le Learning Agreement doit par la suite être validé par les enseignant.e.s de l'Université d'origine et l'Université d'accueil.

Vous pouvez rentrer dans la plateforme pour vérifier si votre learning a été validé ou s'il y a des modifications à apporter.

Une fois sur place si il y a des changements de cours vous pouvez toujours rentrer dans la plateforme et communiquer à l'enseignant.e référent des éventuelles modifications qui devront toujours être approuvées.

|                                                                                                  | successfully control out danced without any further requirements.                                                                                                    |                                                                                                    |                                                                                                    |                                                                                                    |                                                                                                    |  |  |  |
|--------------------------------------------------------------------------------------------------|----------------------------------------------------------------------------------------------------|----------------------------------------------------------------------------------------------------|----------------------------------------------------------------------------------------------------|----------------------------------------------------------------------------------------------------|----------------------------------------------------------------------------------------------------|--|--|--|
| 0                                                                                                | on Sending Institution                                                                                                    | Receiving Institution                                                                                                    | Proposed Mobility<br>Programme                                                                                                    | O<br>Virtual Components                                                                                                    | Commitment                                                                                                    |  |  |  |
|                                                                                                  |                                                                                                    |                                                                                                    |                                                                                                    |                                                                                                    |                                                                                                    |  |  |  |
| Academic year *                                                                                  |                                                                                                    |                                                                                                    |                                                                                                    |                                                                                                    |                                                                                                    |  |  |  |
| By digitally sign<br>Agreement and<br>principles of the<br>for institutions in<br>agreement. The | ng this-document, the studen<br>that they will comply with all<br>Erazmus Charter for Higher E<br>scated in Partner Countried. T<br>Receiving Institution comfirms<br>the Sensing Institution comm | t the Sending Institution at<br>the arrangements agreed to<br>ducation relating to mobility<br>his Banaficiary Institution a<br>that the educational comp<br>ta to recognise all the ored | of the Receiving Institution<br>y all parties. Sending and<br>y for studies (or the princi<br>and the student should alls<br>control listed are in line w<br>its or equivalent units gain | In confirm that they approve<br>Receiving Institutions under<br>plote agreed in the Inter-Inte<br>o commit to what is set out 1<br>in its course catalogue and<br>ned at the Receiving Institution | the Learning<br>ake to apply all the<br>tuttorial Agreement<br>in the Eraimuse grant<br>should be available<br>on for the |  |  |  |